# **HC-T020-EWF Series Thermostat**

User Guide

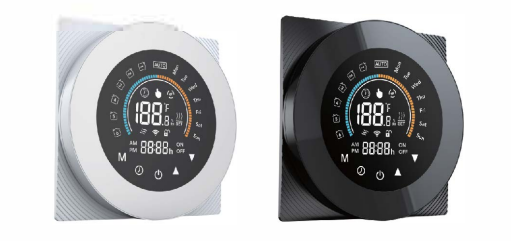

For Water Heating/Boiler/Electric Heating

## WELCOME

Thank you for your purchase. Your new thermostat will provide uniform and comfortable temperature control throughout every room in your property. We bring together technology, craftsmanship and the highest quality materials to provide you with a safe reliable product combined with sleek contemporary design.

Please read this installation/programming manual for comprehensive instructions on installing and operating your thermostat. Please also ensure a suitably qualified person installs your thermostat and complies with all local regulations.

#### IN THE BOX YOU WILL FIND

| Thermostat   | 1 pc | Screws    | 2 pcs |
|--------------|------|-----------|-------|
| User Guide   | 1 pc | QC Passed | 1 pc  |
| Floor sensor | 1 pc |           |       |

### ABOUT YOUR THERMOSTATS

The HC-020-WIFI series range has been developed to control electric underfloor, water heating or water/gas boiler systems. These units are designed for use in commercial, industrial, civil and domestic properties.

### **FEATURES**

| On Appearance                                                              |
|----------------------------------------------------------------------------|
| 1. Convenient operation creates convenient life.                           |
| 2. Fashion design blends in with any decor.                                |
| 3. Touch Screen display with backlight is easy to read, even in the dark.  |
| 4. Bright buttons always remind you the world truely exist.                |
| 5. Easy UI interface could be used even by child.                          |
| 6. Optionals of black and white housing.                                   |
| On Functionality                                                           |
| 1. Remote control by eWeLink App.                                          |
| 2. 0.5°C Accuracy keeps temperature within the level you set.              |
| 3. Data memory when power is off.                                          |
| 4. 7 days individual programming maximize comfort and economy.             |
| 5. Create thermostat group to Centralized control                          |
| 6. Integrated with Amazon Alexa, Google Assistant, etc.                    |
| 7. All setting languages synchronize your time zone, address and language. |
| 8. No limit to add rooms and support Smart Scene.                          |

1

## **MODEL DEFINITION** GA: Water heating, 5A

GB: Electric floor Heating, 16A GC: Water/Gas Boiler, 5A L: Backlight P: Weekly Programmable WF: Wi-Fi E: eWeLink S2: Both internal sensor and floor external sensor For example: HC-020-WIFI-GC

60mm 🗲

Current Load: 5A (water heating/water boiler/gas boiler), 16A (electric heating)

2

Add Device All devices

→ 50mm ←

### DIMENSION

**TECHNICAL DATA** 

Accuracy: +0.5 °C or +1 °F

Set Temp. Range: 5~ 35 °C

Ambient Temp.: 0~ 45 °C

Storage Temp.:-5~45 °C

Timing Error: < 1%

My home

Protection Class: IP 20

Power Consumption: <1.5W

Display Temp. Range: 5~ 99 °C

Sensor: NTC

Power Supply: 95 ~ 240V AC, 50 ~ 60HZ

Ambient Humidity: 5 ~ 95 % RH (Non Condensing)

Shell Material: PC +ABS (flame retardant)

**Buttons: Capacitive Touch Buttons** 

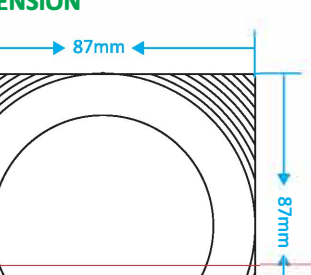

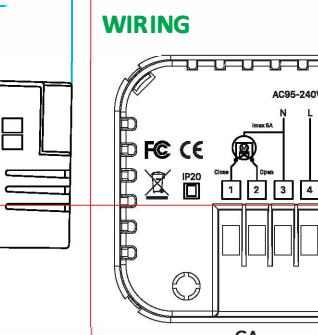

instructions

→43 mm◀

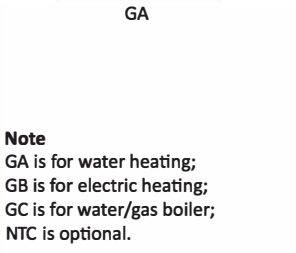

**BEFORE WIRING AND INSTALLING** 

product or cause a hazardous condition.

product is suitable for your application.

1. Read these instructions carefully. Failure to follow them could damage the

2. Check the ratings given in the instructions and on the product to make sure the

4. After installation is complete, check out product operation as provided in these

CAUTION: Electrical Shock or Equipment Damage Hazard. Can shock individuals

ÞFCCC€ ∭Ű

 $\bigcirc$ 

Þ F€ (€

₿¤ ïi

O

B B

GB

HARAF

1 2 3 4

GC

or short equipment circuitry. Disconnect power supply before installation.

3. Installer must be a trained, experienced service technician.

INSTALLATION Your thermostat is suitable for installation within a standard 86mm pattress box

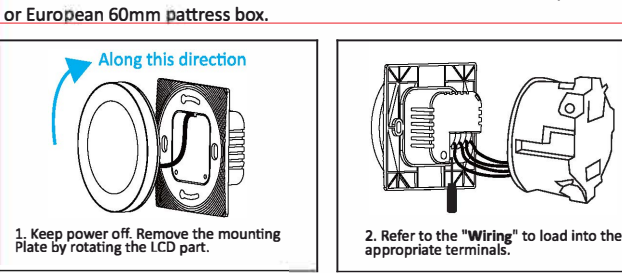

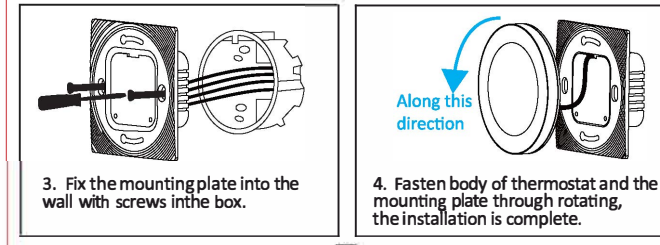

### HOME SCREEN QUICK REFERENCE

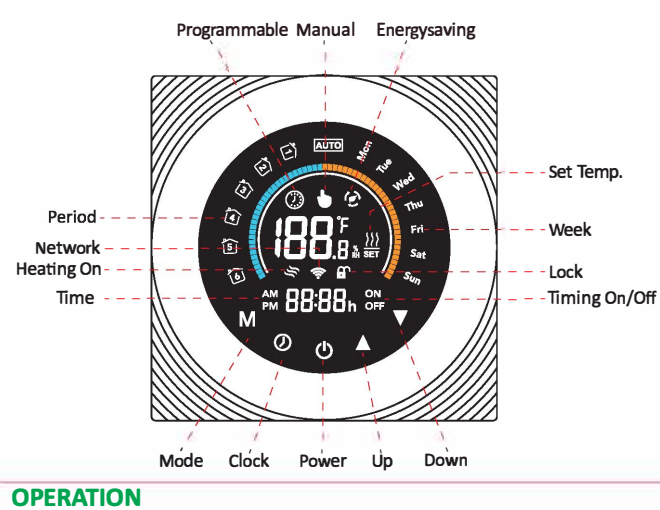

### 1. Power On/off: Press "()" to turn the thermostat on/off.

2. Mode switch among "Manual/Programmable/ECO"

Touch " **M** "(mode) to change among "Manual/Programmable/ECO" In the manual mode, " **b** " will display in the bottom of the screen; In programmable mode, " ② " will display in the bottom of the screen; In ECO mode, " 🔗 " will display in the right side.

#### 3. Setting Temperature

In the mode of ECO and programmable, set temperature, time could not be adjusted. If the user want to change, please go to manual mode. In the mode of manual, press "  $\blacktriangle$  " and "  $\blacktriangledown$  " set the desired temperature. When the thermostat is turned on, press and hold "**A**" 5 seconds to switch the temperature mode, Celsius (°C) or Fahrenheit ( °F).

#### 4. Adjusting/Setting the Time

Touch the icon "⑦" to set minute, hour and weekday by using "▲" and "▼". Press " O" once more to confirm and exit.

#### 5. Locking your Thermostat

Press and hold " $\blacktriangle$ " and " $\blacktriangledown$ " 5 seconds to lock/unlock your thermostat.

#### 6. Adjusting/setting the Program Schedules

When Wi-Fi connection is made, your thermostat will automatically accept the program schedule made via the APP on your device (see below for detailed instructions). To set the program schedules through your thermostat (NOT via your smartphone/tablet) simply follow the instructions as below:

Note: In any of Manual/Programmable/ECO" modes, touch " () "key can enter thesetting of program schedule.

Touch " 🕖 " key 4 times to enter programming setting (The first three times are set to the current time and week).

Use "  $\blacktriangle$  " and "  $\blacktriangledown$  " to adjust each value, and then press " O " to switch between 1~6 Period, time and temperature.

After finishing the above settings, press " O " to exit the programming mode.

4

## Default setting for program schedule

| Period   | Working days<br>(Monday to Friday) |             | weekend<br>(Saturday to Sunday) |             |
|----------|------------------------------------|-------------|---------------------------------|-------------|
| Period   | Time                               | Temperature | Time                            | Temperature |
| Period 1 | 06:00                              | 20 °C       | 06:00                           | 20 °C       |
| Period 2 | 08:00                              | 15 °C       | 08:00                           | 20 °C       |
| Period 3 | 11:30                              | 15 °C       | 11:30                           | 20 °C       |
| Period 4 | 13:30                              | 15 °C       | 13:30                           | 20 °C       |
| Period 5 | 17:00                              | 22 °C       | 17:00                           | 20 °C       |
| Period 6 | 22:00                              | 15 °C       | 22:00                           | 15 °C       |

#### 7. Checking the Temperature of Floor Sensor

Press and hold the arrow " igvee " for 5 seconds to display the temperature of floor sensor

### 8. Setting the Advanced Features

Turn off the thermostat, press " M" and " O" buttons at the same time for 5 seconds to enter the advanced features setting, press "M" button For function selection, press " $\blacktriangle$ " and " $\checkmark$ " to adjust individual functions. All high level option settings will take effect automatically after restarting the thermostat.

| Code | Function                               | Setting and options                                                                                                    |  |
|------|----------------------------------------|----------------------------------------------------------------------------------------------------|--|
| 1    | Temperature<br>Compensation            | -9 °C to +9 °C (for internal sensor)                                                                                                    |  |
| 2    | Temperature<br>Deadzone                | 1°C~5°C                                                                                                    |  |
| 3    | Button Locking                         | 00: All buttons are locked except power button.<br>01: All buttons are locked.                                                                                                    |  |
| 4    | Sensor Types                           | In: Internal Sensor ( to control or limit the temp. )<br>Ou: Only external sensor<br>AL: Internal/ External Sensor (Internal sensor to<br>control the temp., external sensor to limit the temp.) |  |
| 5    | Min. Set Temp.                         | 5 °C ~ 15 °C                                                                                                    |  |
| 6    | Max. Set Temp.                         | 15 °C ~ 45 °C                                                                                                    |  |
| 7    | Display Mode                           | 00: Display both set temp. and room temp.<br>01: Display set temp. only                                                                                                    |  |
| 8    | Low Temperature<br>Protection Setting  | 0 °C ~ 10 °C                                                                                                    |  |
| 9    | High Temperature<br>Protection Setting | 25 °C ~ 70 °C                                                                                                    |  |
| A    | Economy Mode                           | 00: Non-energy saving mode<br>01: Energy saving mode                                                                                                    |  |
| В    | Economy<br>Temperature Range           | 0 °C ~ 30 °C 20                                                                                                    |  |

| VI-FI CONNECTION |
|------------------|
|------------------|

1. Scan the QR code to download " eWeLink " App, or you can also search

□="#####完成了 @101#300822 □===#######完成了 @107#360822 □==#######完成了 @107#360823 My home Add Device All devices

PROGRAMMING YOUR THERMOSTAT

After a successful connection, it will enter the thermostat setting interface, as adjust it according to your work schedule. nt settings according to your need

About Program You can set it on weekdays or weekend, and then set the time / temperature and

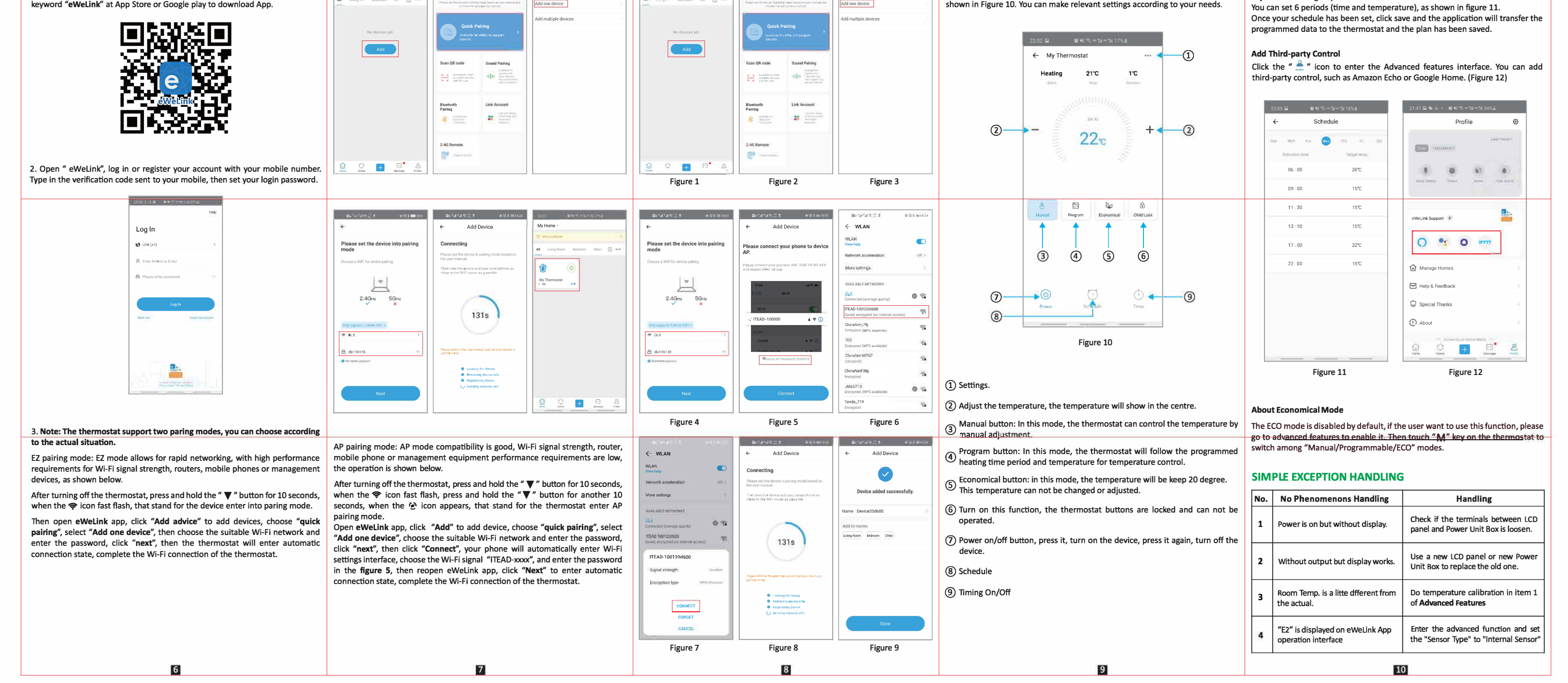